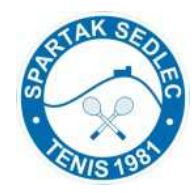

### Online rezervace kurtů TJ Spartak Sedlec

V sezoně 2011 se rezervují tenisové kurty v Rezervačním Online Systému (ROS). Společně s tímto systémem je v šatně TO "knížka". Žádám hráče, aby do knížky vždy zapsali svou hru do knížky, i když mají rezervováno v ROS.

Rezervace v ROS je nutná a má vždy přednost před zapsáním v knížce.

### <u>Důležité:</u>

- Rezervovat lze 14 dní dopředu.
- Rezervovat můžete pouze 2x (po 2 hodinách), které ještě neproběhly. Ihned po vypršení termínu první rezervace si můžete rezervovat opět.
- Zrušení rezervace je možné nejpozději 4 hodiny před nástupem na kurt.
- Rezervaci kurtů může na vaši žádost zajistit i obsluha ROS (Janoušek, Novák, Kovář, Holeček). Pouze ve výjimečných případech.
- Hostům rezervuje kurty obsluha, nebo pokud mají schválenou registraci od Admin, mohou si rezervovat kurty sami i nečlenové TO.
- Při předplatném za 2500; 4000 je možné rezervovat kurt a termín na celou sezónu (resp. do vyčerpání předplatného). Vracení předplatného z důvodu nepříznivého počasí se neprovádí.
- Není-li možné využít vaši rezervaci z důvodu nepříznivého počasí, je možné požádat o vrácení předplatného na váš "účet". V tomto případě je akceptována pouze žádost o vrácení na mail <u>tenis-sedlec@seznam.cz</u> bezprostředně po vzniklé situaci.

Postup pro přihlášení a rezervaci kurtů na následujících stranách

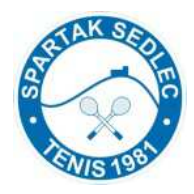

Na webu Tenisového oddílu TJ Spartak Sedlec (TO) <u>www.tospartaksedlec.banda.cz/</u> klikni na odkaz Rezervace kurtu online.

Otevře se okno na http://tenis-sedlec.isportsystem.cz/

| CC III | X<br>Is 1             | PLEC . | T<br>T  | en<br>J S | is<br>5p | ový<br>arta | ode<br>k Se | díl<br>edl | ec          |            |                 |          |               |                 |         |                | on         | line    | reze           | ervace      |
|--------|-----------------------|--------|---------|-----------|----------|-------------|-------------|------------|-------------|------------|-----------------|----------|---------------|-----------------|---------|----------------|------------|---------|----------------|-------------|
| -ma    | il: <u>ten</u><br>nís | is-se  | dlec(   | Qsezn     | am.c:    | 2           | <u>«</u>    | zpět na    | web         |            |                 |          |               |                 |         | oátek 2        | 7. 8. 20   | 10      | Jede           | n den 🔹     |
|        |                       |        |         |           |          |             |             |            |             |            |                 |          |               |                 |         |                |            |         |                |             |
| pà     | tek 2                 | 7.8.2  | 2010    | (08:0     | 0–21     | :00)        |             | a laura    | Lana Marad  |            | a second second | -        | and have been | a second second |         | and the second | a man in   |         | and the second |             |
|        |                       | 366    |         | 08.0      | 08.00    | 30 09.00 0  | 9.30 10.0   | 0 10.30    | 11.00 11.30 | 12.00 12.3 | 0 13.00 13.3    | 14.00 14 | 30 15:00 15:3 | 0 16.00         | 16.30 1 | 7.00 17.3      | 0 18.00 1  | 8.30 19 | 00 19.30       | 20.00 20.30 |
|        |                       | kur    | rt ć. 1 |           |          |             |             |            |             |            |                 |          |               |                 |         |                |            | _       |                |             |
|        |                       | kur    | t č. 2  |           |          |             |             |            |             |            |                 |          |               |                 |         |                |            |         |                |             |
|        |                       |        |         |           | (G       | 8           |             | 2          |             | 6          | -               | 2        | 1             |                 |         | 2              |            |         | 14             | 2           |
|        |                       |        |         |           |          |             |             |            |             |            |                 |          |               |                 |         |                |            |         |                |             |
| 0      |                       | sm     | ien 2(  | 10        |          | 0           | V           | ybrané     | časy:       |            |                 |          |               | L               | egen    | da:            |            |         |                |             |
|        | 1.64                  | -      | 24      |           |          |             | Ne          | emáte vy   | brané žádn  | é časy.    |                 |          |               |                 | V       | olno           |            |         |                |             |
| 00     | ut                    | st     | CL      | ра        | 50       | ne          |             |            |             |            |                 |          |               |                 | 0       | osazeno        |            |         |                |             |
|        |                       |        |         |           | 100      | 4           |             |            |             |            |                 |          |               |                 | V       | aše vybra      | né rezerva | ace     |                |             |
| 2      | *                     | 4      | .5      | 6         | 7        | 8           |             |            |             |            |                 |          |               |                 |         |                |            |         |                |             |
| 9      | 10                    | 11     | 12      | 13        | 14       | 15          |             |            |             |            |                 |          |               |                 |         |                |            |         |                |             |
| 16     | 17                    | 10     | 19      | 20        | 21       | 22          |             |            |             |            |                 |          |               |                 |         |                |            |         |                |             |
|        | 2.4                   |        | 26      | 27        | 28       | 29          |             |            |             |            |                 |          |               |                 |         |                |            |         |                |             |

V pravém horním rohu je možnost rozvinout přehled rezervací kurtů.

| AK SED                    | onic      |                     | ddíl                 |                           |             |                    |              | Sekce pr         | o regis. Pvan       | é uživatele   | 🕀 Phi            | nläseni          |                        |
|---------------------------|-----------|---------------------|----------------------|---------------------------|-------------|--------------------|--------------|------------------|---------------------|---------------|------------------|------------------|------------------------|
| S 1                       | enis      | ovy o               | Gull                 |                           |             |                    |              | Plater           |                     |               | _ 1              |                  |                        |
| WIS 1981                  | JSp       | artak               | Sedi                 | ec                        |             | Gil                |              |                  | WELL                |               | oni              | ne rez           | ervace                 |
| ail: <u>tenis-sedlec@</u> | seznam.ci |                     | <u>« zpět na</u>     | web                       |             |                    |              |                  |                     |               |                  |                  |                        |
| enis                      |           |                     |                      |                           |             |                    |              |                  |                     | 8. 2010 – 1   | 2. 9. 2 110      | Dnes             | : +7 dnú 💌             |
| átok 27, 9, 2010          |           |                     |                      |                           |             |                    |              |                  |                     |               |                  |                  |                        |
| atek 21.0.2010            | 08 00 08  | 30 09 00 09 30      | 10:00 10:30          | 11 00 11 30               | 12 00 12 30 | 13.00 13.30        | 0 14 00 14 3 | 0 15 00 15 3     | 10 16 00 16 3       | 0 17 00 17 30 | 18 ( 18 3        | 19 00 19 3       | 0 20 00 20 30          |
| kurt č. 1                 |           | ala ininin'i Adaima | i Rikalalai Kikalala | Contraction (Contraction) |             | a National Andrews |              | in Manadal Windo | est Heinigen Heinig |               | (Rinis and Rinis | , Rindalah Madai | اداداندها اداداندها ار |
| kurt č. 2                 |           |                     |                      |                           |             |                    |              |                  |                     |               |                  |                  |                        |
|                           | =         | -                   |                      |                           | e           | -                  |              |                  |                     | -             |                  |                  | e                      |
| abata 20, 0, 2040         |           |                     |                      |                           |             |                    |              |                  |                     |               |                  |                  |                        |
| obola 28. 8. 2010         | 00.00.00  |                     | 10 00 10 20          | 11 00 11 20               | 12 00 12 20 | 10.00 50.00        | 14.00 14.2   | 0 15 00 15       | 18 00 18 3          | 0 17.00 17.20 | 10 00 10 20      | 19.00 19.2       | 0 20 00 20 20          |
| kurt č. 1                 | 00.00     |                     |                      |                           | 12.000      |                    |              |                  |                     |               |                  |                  |                        |
| kurt č. 2                 |           |                     |                      |                           |             |                    |              |                  |                     |               |                  |                  |                        |
| Autone                    | -         | 3                   | ~                    |                           | 14          | -                  | 2            |                  | -                   |               | ~                |                  |                        |
|                           |           |                     |                      | 14                        |             |                    |              |                  | 6                   |               |                  |                  |                        |

V tomto přehledu je možné zadat rezervaci kurtu, prohlédnout si obsazer ost kurtu až na 14 dnů dopředu.

Vlastní rezervaci provedete po přihlášení do systému kliknutím na Přihlášení.

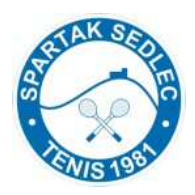

První přihlášení je schváleno administrátorem systému Admin) poté, co pošlete e-mail s požadovanými informacemi na <u>tenis-sedlec@seznam.cz</u> Admin odešle žadateli potřebné informace (uvedeno zde). Podmínkou pro hraní je zaplacení stanovené platby, členové TO po splnění členských povinností. Po obdržení přihlašovacích údajů klikněte na Přihlášení (vpravo nahoře) a do pole E-mail uveď te vámi poslanou e-mailovou adresu, do pole Heslo uveď te 123. Klikněte na Přihlášit.

| 👻 🏉 Tenis Sedlec - on                                                                                                | line re 🗙                       | 🏉 Rezervac                      | e - administrac  | :e          | <           |                 |            | Q .        | <b>N</b> •  | <b>.</b> | n • 📝     | • 🔊 -     | Q• (     | 0 • d | 1     | 81    |
|----------------------------------------------------------------------------------------------------|---------------------------------|---------------------------------|------------------|-------------|-------------|-----------------|------------|------------|-------------|----------|-----------|-----------|----------|-------|-------|-------|
| Pokud si přejete zaro<br>tenis-sedlec@sez<br>Jméno:<br>Příjmení <sup>te</sup> :<br>E-mal <sup>te</sup> :<br>Telefon: | gistrovat do s<br>nam.cz niże i | ystému, napišt<br>uvedené unorr | nace. (* - povin | né údaje)   |             | E-mai<br>• Ztra | t @        | io?        | Heslo:      |          |           |           | Přihlás  | t     |       |       |
| Dekuji<br>Karel Janoušek<br>předseda TO Sparta                                                                       | s Sedlec                        |                                 |                  |             |             |                 |            | Seko       | e pro regis | trované  | uživatele | a         | 7.201    |       |       |       |
| sobota 28. 8. 201                                                                                                    | 0 (08:00-2                      | 21:00)                          | 10.00 10.30      | 11 00 11 30 | 12 00 12 20 | 12 00 12 20     | 14.00 14.3 | 10 15 00 1 | 15 20 16 0  | 16 20    | 17.00 17  | 7 20 120  | 10 19 20 | 10.00 | 10 20 | 20.00 |
| sobota 28. 8. 201<br>kurt č. 1                                                                                       | D (08:00-2<br>08.00 08.30       | 09.00 09.30                     | 10.00 10.30      | 11.00 11.30 | 12.00 12.30 | 13.00 13.30     | 14.00 14.3 | 10 15.00 1 | 15.30 16.00 | ) 16.30  | 17.00 17  | 7.30 18.0 | 00 18.30 | 19.00 | 19.30 | 20.00 |
| sobota 28. 8. 201<br>kurt č. 1<br>kurt č. 2                                                                          | D (08:00-;<br>08.00 08.30       | 09.00 09.30                     | 10.00 10.30      | 11.00 11.30 | 12.00 12.30 | 13.00 13.30     | 14.00 14.3 | 0 15.00 1  | 15.30 16.00 |          | 17.00 17  | 7.30 18.0 | 00 18 30 | 19.00 | 19.30 | 20.00 |

#### Po přihlášení si změňte heslo !!!

Klikněte na Nastavení a po otevření okna v poli Heslo napište vaše nové heslo.

POZOR! Toto heslo nedávejte shodné, jako máte heslo pro přihlášení na uvedený e-mail např. v Seznamu. **Příklad:** Uvedl jsem mail <u>karel@seznam.cz</u>, pro přihlášení v Seznamu má Karel heslo Ahoj (smyšlené pro tento případ), ale v online systému rezervací uvedu heslo ABCD. Zajistíte si tak do budoucna tu možnost, že vám bude moci někdo rezervovat kurt pod vaším jmérem (mailem), aniž byste mu umožnili znát vaše heslo do e-mailové korespondence. Klikněte na Uložit.

Klikněte na Zpět na schéma rezervací a můžete rezervovat kurty.

| Teni                          | sový oddíl              |                  | C          | Sekce pro registrované už                                                                                                    | ivatele 🕕 Mûj ûčet.<br>on-line rezervace |
|-------------------------------|-------------------------|------------------|------------|----------------------------------------------------------------------------------------------------|------------------------------------------|
| IJ SI                         | bartak Sed              | lec              |            | and a state of the state of the | iSport                                   |
| E-mail: tenis-sedlec@seznam.c | <u>« zpět na</u>        | a web            |            |                                                                                                    | rezervačni system                        |
| Karel Janoušek                |                         |                  |            |                                                                                                    | 🌞 Zpět na schéma rezervaci               |
| Moje rezervace                | Historie kreditu        | Nastavení účtu   |            |                                                                                                    |                                          |
| Zbývající kredit permanentky: | 3760 Kč (v budoucícy re | ezervacích 0 Kč) |            |                                                                                                    |                                          |
| Kredit k tomuto okamžiku:     | 3760 Kč                 |                  |            |                                                                                                    |                                          |
| Jméno:                        | Karel                   |                  | <b>*</b>   |                                                                                                    |                                          |
| Příjmení:                     | Janoušek                |                  |            |                                                                                                    |                                          |
| Telefon:                      | 721 743 397             |                  |            |                                                                                                    |                                          |
| Heslo:                        |                         |                  | pokud nezi | adáte, heslo se nezmění                                                                                                    |                                          |
|                               | Uložit                  |                  |            |                                                                                                    |                                          |

Při otevření tohoto okna (přehledu), vždy uvidíte vaši zbývající částku předplatného.

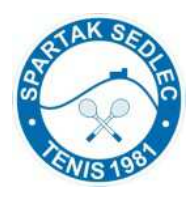

#### <u>Rezervace kurtu</u>

Označte levým tlačítkem myši (LTM) ve dni, kurtu a času termín vaší rezervace. Lze označit max. 2 hodiny (4 jednotky) v rámci jedné rezervace. Klikni na Pokračovat. V poli Vybrané časy vidíte i cenu za kurty, která se vám odečte z předplatného. Po přihlášení se vám pod polem pro objednání zobrazí pro vás platné ceny za kurt.

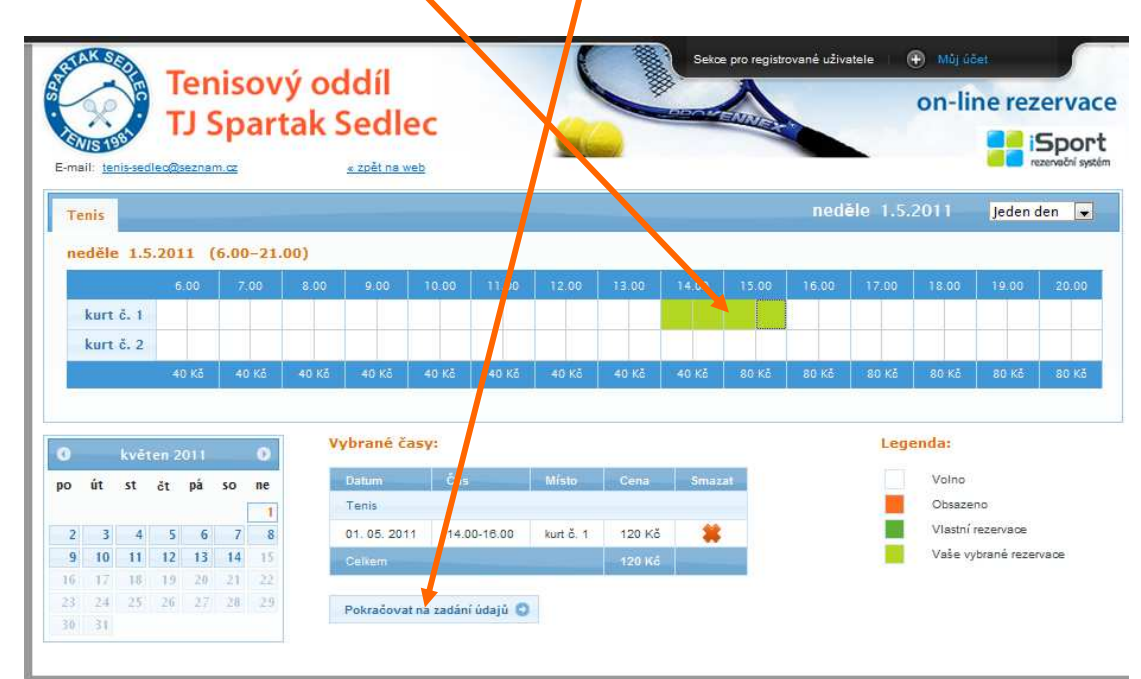

Do poznámky můžete napsat jakýkoliv text a klikněte na Odeslat rezervaci. Informace o rezervaci je automaticky poslána na váš mail i na mail <u>tenis-sedlec@seznam.cz</u>.

Vytiskněte rezervaci jako doklad, kterým se prokážete na tenisovém kurtu. (Online rezervace bude mít přednost před rezervací napsanou v "knížce" na kurtech)

| Sekce pro registrované uživatele (r) Múj účet<br>Sekce pro registrované uživatele (r) Múj účet<br>Sekce pro registrované uživatele (r) Múj účet<br>online rezervace            |
|----------------------------------------------------------------------------------------------------|
| Rezervace byla úspěšně odeslána.<br>Rehepitulace rezervace Vám byla zaslána na Vámi uvedený e-mail.                                                                            |
| Pokud se rozhodneta ezervaci zrušit, učiřite tak nejpozději 3 hodiny před nástupem na kurt, případně informujte správe na <u>tenis-sedlec@seznam.cz</u> nebo 🕞 721 943 097 🚱 . |
| Děkuji<br>Karel Janoušek<br>Přebreda TO Spartak Sedlec                                                                                                    |
| Tisk rezervace 🔒                                                                                                    |
| O zpět                                                                                                    |

Tímto postupem jste si rezervovali kurt.

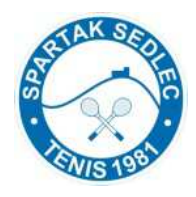

#### Zrušení rezervace:

Klikněte na Sekce pro registrované uživatele > Moje rezervace > a v přehledu klikněte na Storno (oranžový křížek) a potvrďte. **Zrušení rezervace je možné nejpozději 4 hodiny před nástupem na kurt.** 

Po ukončení rezervování klikněte v Sekce pro registrované uživatele na Odhlásit.

Ze systému je možné ihned přejít na web TO TJ Spartak Sedlec, poslat e-mail, vidět své rezervace, v "bublinách" v přehledu je možné vidět jména hráčů, kteří si rezervovali kurty ....

Na vaše dotazy vám rád odpovím. Karel Janoušek GSM: 721 943 097 <u>tenis-sedlec@seznam.cz</u>